# GEOCULTURA

MANUAL DE INSTRUCCIONES PARA NAVEGAR EL MAPA

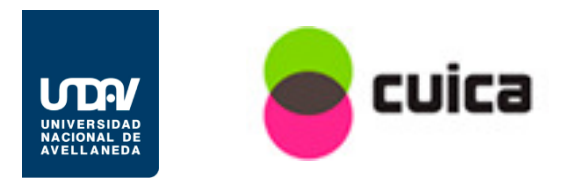

## HOME

Cuando se ingresa a la página de Geocultura lo primero que aparece es la plantilla denominada HOME donde se observa:

En el centro una explicación sobre ¿Qué es Geocultura?

A la derecha arriba fotos de los espacios relevados que aparecen de manera aleatoria (random) y a la derecha abajo el mapa con los puntos de todos los registros que relevamos hasta la actualidad.

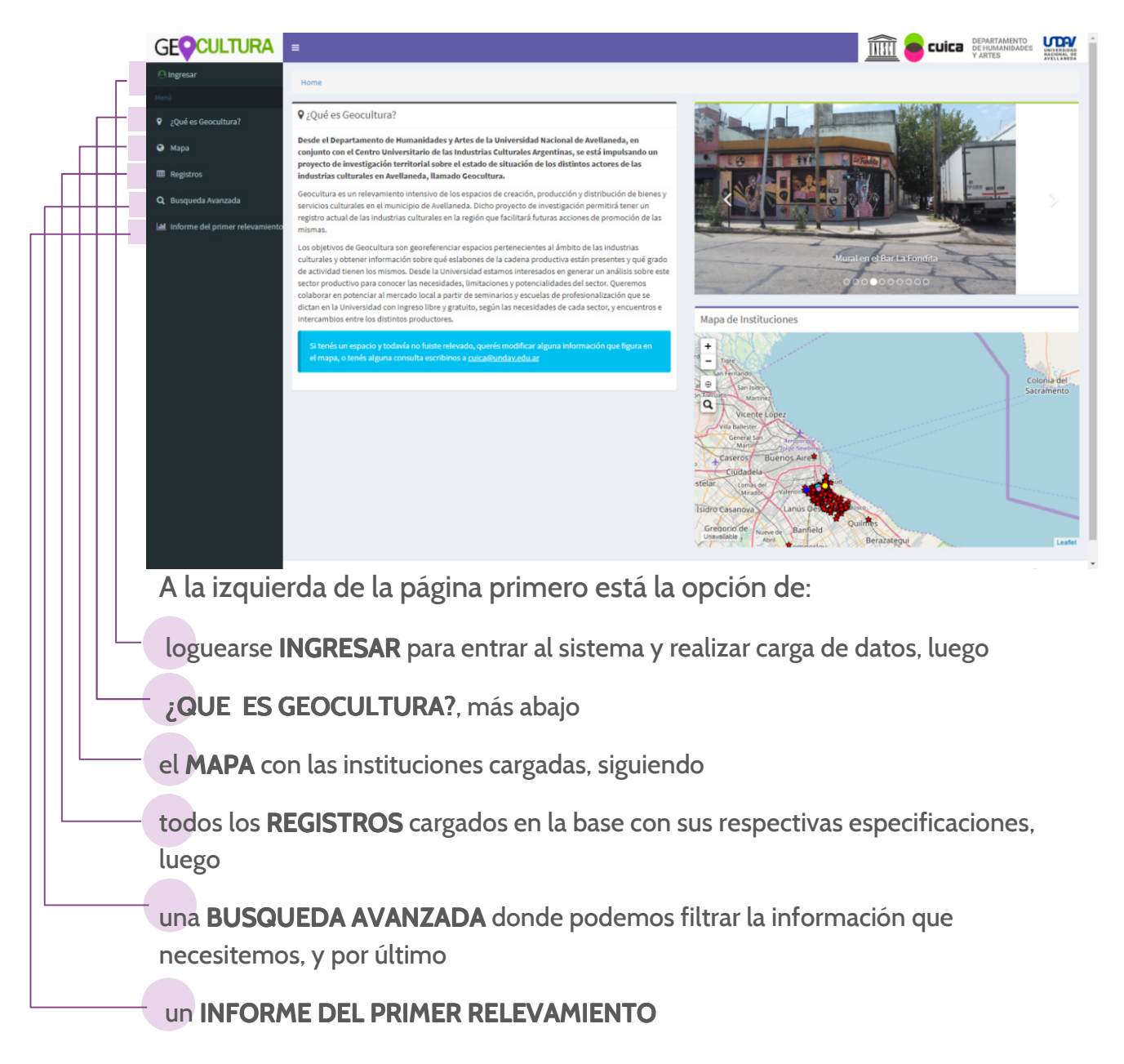

## MAPA

Cuando cliqueamos en el **MAPA** se abre una plantilla donde se observa: En el centro el mapa propiamente dicho.

A la **izquierda** las categorías culturales con las cuales dividimos el relevamiento de los espacios.

A la **derecha** información de otros relevamientos como: <u>establecimientos</u> <u>educativos</u>, <u>establecimientos de la salud</u>, <u>división por barrios</u>, <u>aspectos</u> <u>socioeconómicos del Indec</u>.

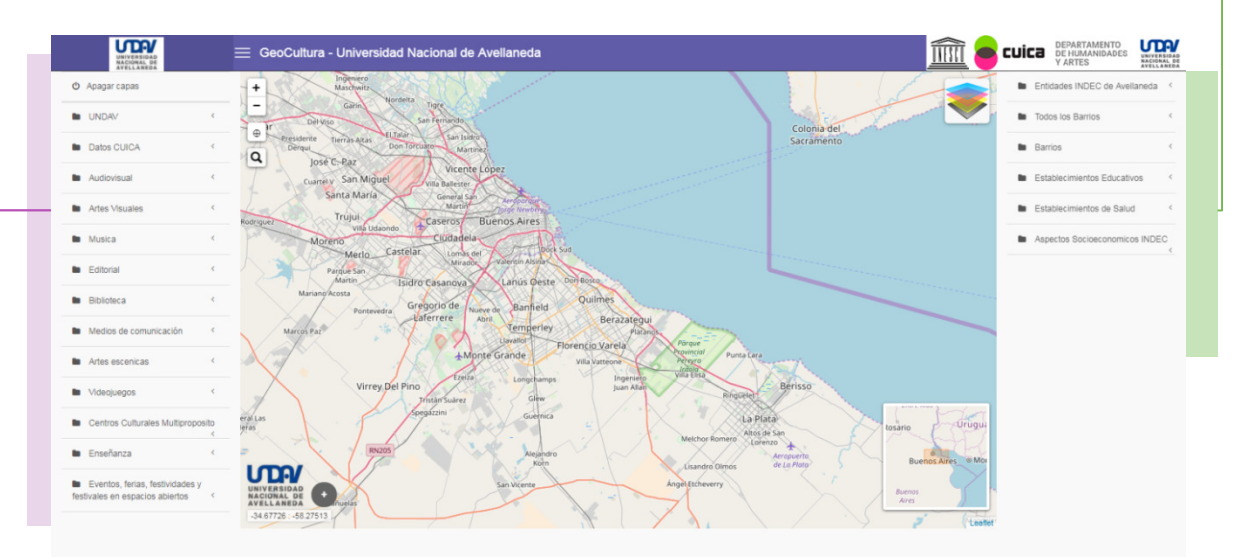

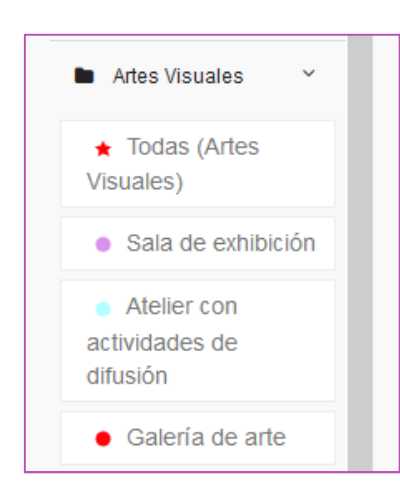

Cuando se cliquea en alguna **categoría** de la columna de la izquierda se abren las **subcategorías** correspondientes a esa categoría cultural.

Una vez que se escoge la o las subcategorías que se quiere conocer aparecen en el mapa como puntos los **espacios** relevados en nuestro estudio.

Cada subcategoría posee un icono diferente para simplificar su visualización en el mapa.

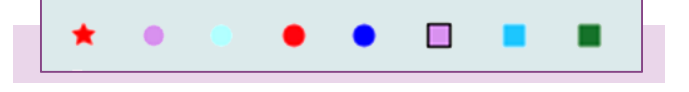

#### 3 GEOCULTURA

En cada categoría aparece la opción de marcar todos los registros relevados de esa categoría como **TODAS**. Se puede utilizar esa opción o elegir una o más subcategorías de la categoría cultural cuya información queremos conocer.

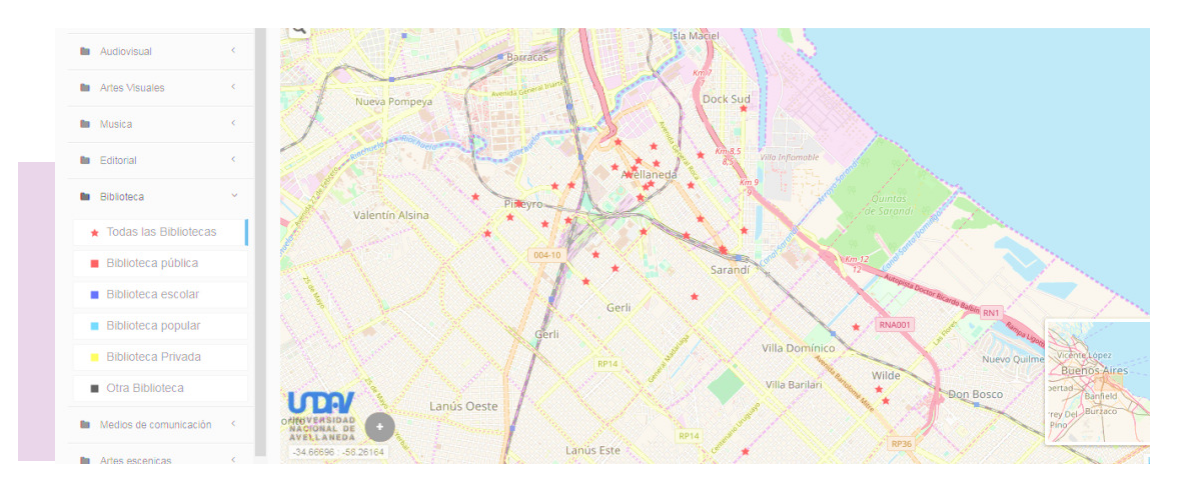

En la parte superior de las columnas de la izquierda aparece la opción de **APAGAR TODAS LAS CAPAS** que hayamos elegido con anterioridad. También está la opción de **TOTAL DE INSTITUCIONES** donde aparecerán en el mapa todos los registros que hay en el estudio.

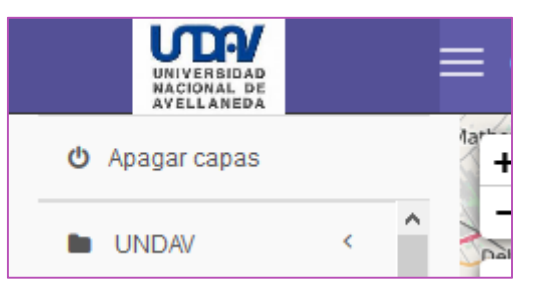

Se pueden realizar entrecruzamientos utilizando los datos de los mapas que aparecen a la derecha de la pantalla con los datos de nuestro relevamiento y observar la información resultante de manera georeferenciada.

#### EJEMPLO DE CRUCE DE DATOS

Centros culturales multipropósito sobre capa de NBI por radio censal (2010)

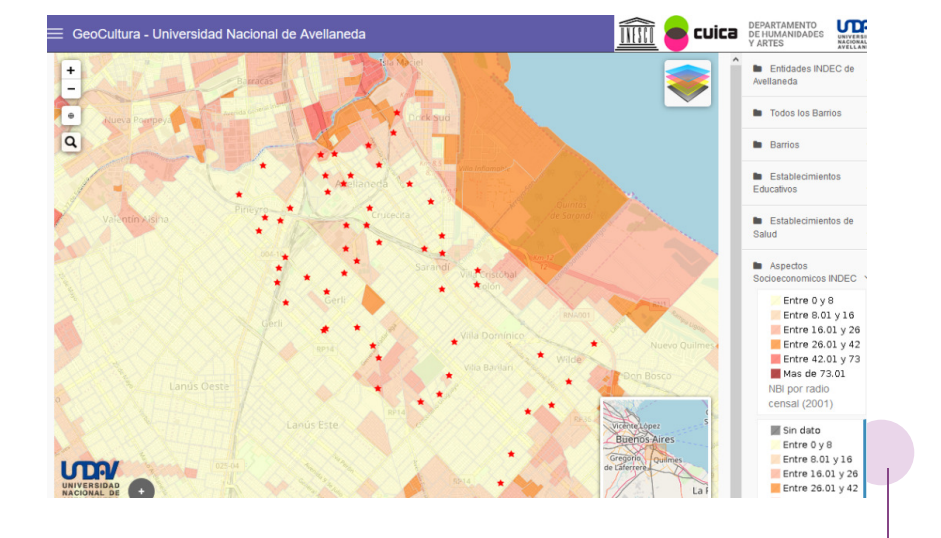

Al cliquear en cada **punto** se abre una **ficha** con información sobre ese punto, para más información cliquear en **VER FICHA COMPLETA** donde se podrá observar datos generales, sus datos específicos y sus imágenesvideos subidos al sistema.

| Boede | Todas las Bibliotecas                                                                                                    |                                                                                                    | ×                  |  |
|-------|----------------------------------------------------------------------------------------------------|----------------------------------------------------------------------------------------------------|--------------------|--|
| Nievo | Biblioteca Popular Domingo Faustino<br>Biblioteca / Biblioteca popular<br>Dirección<br>Supasiche 606 D18728TN Sarandi Buenos Aires<br>Referencia<br>Entre Gral. Villegas y Amte Cordero<br>Barrio<br>Sarandi<br>Observaciones<br>Soc. Font, y Cult y Bib.Pop. Domingo Faustino<br>Sarmieno (HEO: 4192) perfenece a conabic. En el<br>espacio Nay lectura de cuentos para chico,<br>cuentacuentos. Realizaron también una investigación<br>sobre la quema de libros durante la dictadura del 76.<br>Céal. | P Sarmiento y Sociedad de Fome<br>Referente<br>Marta Suarez/Oscar Caperochipe<br>Email<br>Oscarcaperochipe@notmail.com<br>Teléfono<br>4204-2557 | ento y Cultura     |  |
| Ň     | Mostrando 1 de 1 sobre 1 filas                                                                                                    |                                                                                                    | Ver ficha completa |  |

**Datos generales** se refiere a tipo de organización, tipo de entidad, financiamiento, actividades que realiza, año de inicio y redes sociales.

**Datos específicos** se refiere a actividades específicas que se realizan en el espacio, redes de las que participan, festivales propios que realizan y de los que participan, personal e infraestructura con que cuenta el lugar.

# REGISTROS

#### Cuando cliqueamos **REGISTROS**

Ingresamos a una plantilla donde están cargados todos los registros. Desde la plantilla se puede buscar algún registro en particular por nombre, categoría, subcategoría, etc.

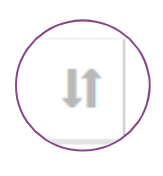

Por otro lado se puede ordenar por categoría a través de una flecha que aparece a la derecha al lado de la columna categoría o por subcategoría que a su vez también tiene una flecha a la derecha.

Al lado de cada registro aparece una pestaña que dice **VER** en donde se puede visualizar toda la información de ese registro (datos generales, específicos y medios).

| GEOCULTURA                           | ≡                                                           |                                                               |                                                                           | 🛅 🧧 cuica   | DEPARTAMENTO<br>DE HUMANIDADES<br>Y ARTES | NIVERSIDAD<br>ACIONAL DE<br>VELLANEDA |  |  |  |
|--------------------------------------|-------------------------------------------------------------|---------------------------------------------------------------|---------------------------------------------------------------------------|-------------|-------------------------------------------|---------------------------------------|--|--|--|
| lingresar<br>Menú                    | Home > Instituciones                                        |                                                               |                                                                           |             |                                           |                                       |  |  |  |
| ♀ ¿Qué es Geocultura?                | Instituciones                                               |                                                               |                                                                           |             |                                           |                                       |  |  |  |
| 😧 Мара                               | O Puede mantener Shift para ordenar por más de una columna. |                                                               |                                                                           |             |                                           |                                       |  |  |  |
| ⊞ Registros                          | Buscar                                                      |                                                               |                                                                           |             | Mostrar 20 v r                            | egistros                              |  |  |  |
| Q Busqueda Avanzada                  | Categoría                                                   | 🗄 Subcategoría                                                | Nombre                                                                    |             | 11                                        | 11                                    |  |  |  |
| Luil Informe del primer relevamiento | Artes Escénicas                                             | Sala de exhibición multipropósito / Sala de Teatro<br>/ Circo | Sala de Exhibición Multipropósito en el Centro Cultural Patas Arriba      |             | Ver                                       |                                       |  |  |  |
| Listado de Instituciones             | Artes Escénicas                                             | Sala de exhibición multipropósito / Sala de Teatro<br>/ Circo | Industria Cultural Barracas al Sur / Teatro Escuela Susana Tejedor        |             | Ver                                       |                                       |  |  |  |
|                                      | Artes Escénicas                                             | Sala de exhibición multipropósito / Sala de Teatro<br>/ Circo | Teatro Roma                                                               |             | Ver                                       |                                       |  |  |  |
|                                      | Artes Escénicas                                             | Sala de exhibición multipropósito / Sala de Teatro<br>/ Circo | Teatro El Colonial                                                        |             | Ver                                       |                                       |  |  |  |
|                                      | Artes Escénicas                                             | Sala de exhibición multipropósito / Sala de Teatro<br>/ Circo | Surdanza Espacio                                                          |             | Ver                                       |                                       |  |  |  |
|                                      | Artes Escénicas                                             | Sala de exhibición multipropósito / Sala de Teatro<br>/ Circo | Instituto Municipal de Teatro de Avellaneda                               |             | Ver                                       |                                       |  |  |  |
|                                      | Artes Escénicas                                             | Sala de exhibición multipropósito / Sala de Teatro<br>/ Circo | Centro Municipal de Arte de Avellaneda                                    |             | Ver                                       |                                       |  |  |  |
|                                      | Artes Escénicas                                             | Sala de exhibición multipropósito / Sala de Teatro<br>/ Circo | Centro Cultural Justo Lynch                                               |             | Ver                                       |                                       |  |  |  |
|                                      | Artes Escénicas                                             | Sala de exhibición multipropósito / Sala de Teatro<br>/ Circo | Sala de Teatro dentro de la Biblioteca Popular Veladas de Estudio Después | del Trabajo | Ver                                       |                                       |  |  |  |
|                                      | Artes Escénicas                                             | Sala de exhibición multipropósito / Sala de Teatro<br>/ Circo | Club de Circo Kamaj Pacha                                                 |             | Ver                                       |                                       |  |  |  |
|                                      | Artes Escénicas                                             | Sala de exhibición multipropósito / Sala de Teatro<br>/ Circo | Teatro de la Cuadra<br>- c16s18-3                                         |             | Ver                                       |                                       |  |  |  |

# BUSQUEDA AVANZADA

Cuando ingresamos en la búsqueda avanzada observamos dos pestañas bajo el título de **FILTROS**.

| . Filtros                                |              |                |                 |
|------------------------------------------|--------------|----------------|-----------------|
|                                          |              | Limpiar campos | Ingresar filtro |
| Datos Generales Datos de Infraestructura |              |                |                 |
| Nombre de la Institución                 |              |                |                 |
| Localidad                                |              |                |                 |
| Buscar solo instituciones relevadas 🗌    |              |                | Ŭ.              |
| Catagoria                                | Publications |                |                 |
| Categoria                                | Subcategoria |                |                 |

La primera donde dice **DATOS GENERALES** se puede filtrar información de todas las preguntas que se realizan en el cuestionario de relevamiento de datos generales que utilizamos para todas las categorías.

La segunda pestaña donde dice **DATOS DE INFRAESTRUCTURA** se puede filtrar información sobre infraestructura en los espacios relevados.

De **DATOS GENERALES** podemos obtener información de:

- ✓ Localidad
- ✓ Categoría y Subcategoría
- ✓ Si el lugar fue relevado o está en proceso de relevamiento.
- Tipo de organización
- ✓ Nivel de dependencia
- ✓ Tipo de entidad
- ✓ Inmueble
- ✓ Fuente de financiamiento principal
- ✓ Fuente financiamiento secundaria
- ✓ Principal actividad

De **DATOS DE INFRAESTRUCTURA** podemos obtener información de:

- ✓ Cantidad de metros del espacio
- ✓ Espacios con iluminación propia
- ✓ Espacios con sonido propio
- ✓ Sistema de proyección
- ✓ Camarines
- ✓ Conectividad (internet)
- ✓ Baño en los camarines
- ✓ Espacio para producción de escenografía
- ✓ Aire acondicionado
- ✓ Personal técnico propio
- ✓ Espacio para producción de vestuario
- ✓ Calefacción
- Equipamiento informático

| Una vez se | eleccionados | los filtros | s el buscado | or arroja un listado |
|------------|--------------|-------------|--------------|----------------------|
|            |              |             |              |                      |

| Ver en mapa                                                                                   |                         |                                                     |                             |                 |                                  |             |                          |          |                                |                                                                                                    |                                                |
|-----------------------------------------------------------------------------------------------|-------------------------|-----------------------------------------------------|-----------------------------|-----------------|----------------------------------|-------------|--------------------------|----------|--------------------------------|----------------------------------------------------------------------------------------------------|------------------------------------------------|
| Puede mantener Sh                                                                             | ift para ordenar por ma | is de una columna.                                  |                             |                 |                                  |             |                          |          |                                |                                                                                                    |                                                |
| Excel Columnas visibles Ver todas Ocultar todas Buscar:                                       |                         |                                                     |                             |                 |                                  |             |                          |          |                                |                                                                                                    |                                                |
| nombre 斗                                                                                      | cod_institucion 1       | cod_catc                                            | cod_subcatc 🕼               | telefono 🕸      | referente 🕸                      | cod_area ↓↑ | email_a 🏻 🎼              | barrio 🕸 | direccion $\downarrow\uparrow$ | observaciones_a                                                                                                    | referencia                                     |
| Biblioteca Popular<br>en la Sociedad<br>Cosmopolita de<br>Socorros Mutuos<br>Unión de Wilde   | c08s03-57               | Biblioteca                                          | Biblioteca<br>popular       | 4206-3491       | Silvia Vilas                     |             | uniondewilde@hotmail.com | Wilde    | Estanislao<br>Zeballos 6256    | SOCIEDAD COSMOPOLITA DE<br>SOCORROS MUTUOS UNION DE<br>WILDE                                                                                                    | Entre Av. I<br>Flores y<br>Alberto<br>Lartigau |
| Productora<br>audiovisual de la<br>Cooperativa<br>Cimarrón de<br>Comunicación y<br>Cultura    | c01s01-1                | Audiovisual                                         | Productora<br>(Audiovisual) | 15 26<br>593681 | Ernesto<br>Maximiliano<br>Veloso |             | irieveloso@gmail.com     | Piñeyro  | Rivero                         |                                                                                                    | y Oliden                                       |
| Productora<br>audiovisual de la<br>Cooperativa<br>Cimarrón de<br>Comunicación y<br>Cultura(*) | c02s04-42               | Artes Visuales                                      | Arte callejero              | 15 26<br>593681 | Ernesto<br>Maximiliano<br>Veloso |             | irieveloso@gmail.com     | Piñeyro  | Rivero                         |                                                                                                    | y Oliden                                       |
| Productora<br>audiovisual de la<br>Cooperativa<br>Cimarrón de<br>Comunicación y<br>Cultura(*) | c17511-2                | Eventos,<br>ferias,<br>festividades y<br>festivales | Corso                       | 15 26<br>593681 | Ernesto<br>Maximiliano<br>Veloso |             | irieveloso@gmail.com     | Piñeyro  | Rivero                         |                                                                                                    | y Oliden                                       |
| PUNTO CULTURAL<br>2017 N ° 14 VILLA<br>AZUL - WILDE                                           | c15s03-30               | Centros<br>Culturales<br>Multipropósito             | Punto Cultural              | 15 3759<br>4810 | Maximiliano<br>Veloso            |             |                          | Wilde    | Bolivar y<br>Lincoln           | POLIDEPORTINO "PROYECTO<br>NACIONAL "Bolivar y Lincoln - VILLA<br>AZUL LUNES DOCENTES 14 a 16<br>Canto Silvana Serini 16 A 18 Apoyo<br>escolar Daniela Lezana MARTES<br>DOCENTES 14 a 16 Mimbre Miriam<br>Yácomo 18 a 20 Hip Hop Lucas<br>Orellano y Liudán Castifieras |                                                |

El resultado de la búsqueda se puede observar en la pantalla **ocultando columnas** para una mejor visualización o **exportar** a un cuadro Excel para continuar con el trabajo de filtrado de datos.

También podemos tocar donde dice **VER EN EL MAPA** y van a aparecer los puntos de nuestra búsqueda en el mapa. De esta manera vemos georreferenciado el resultado de nuestra búsqueda.

### INFORME DEL PRIMER RELEVAMIENTO

Cuando cliqueamos en INFORME DEL PRIMER RELEVAMIENTO.

Aparece un PowerPoint con gráficos de resultados parciales del relevamiento a mayo 2017.

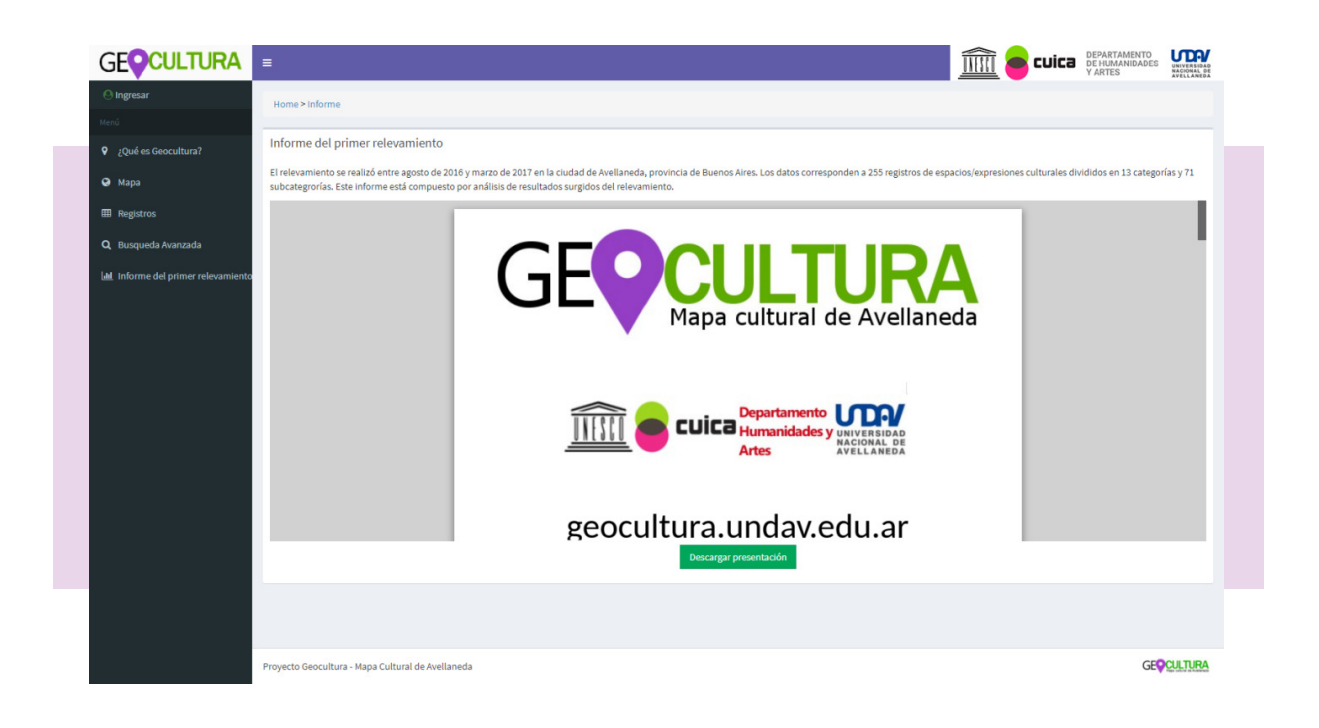